## Aide à l'achat d'un bon Vol

| ULM-VSV Vol Sainte Victoire × for                                                                            | mulaire de commande × + - □ ×                                                                                                  |  |  |  |  |  |  |  |  |  |
|----------------------------------------------------------------------------------------------------|----------------------------------------------------------------------------------------------------|--|--|--|--|--|--|--|--|--|
| $\leftarrow \rightarrow$ C $\textcircled{O}$                                                                 | A https://www.vsv-ulm.com/site/formulaire.php 90% 🏠 Q Rechercher 🛇 🗏                                                           |  |  |  |  |  |  |  |  |  |
| Remplissez le formulaire de demande, SVP (1 par vol) (poids maxi 85 kg)<br>(besoin d'aide : vsv@vsv-ulm.com) |                                                                                                    |  |  |  |  |  |  |  |  |  |
| Votre NOM                                                                                                    | DUPOND                                                                                                    |  |  |  |  |  |  |  |  |  |
| Votre PRENOM                                                                                                 | JEAN                                                                                                    |  |  |  |  |  |  |  |  |  |
| Votre téléphone                                                                                              | 0652525252                                                                                                    |  |  |  |  |  |  |  |  |  |
| Nom destinataire du bon                                                                                      | DUPONT                                                                                                    |  |  |  |  |  |  |  |  |  |
| Téléphone destinataire                                                                                       | JEANNE                                                                                                    |  |  |  |  |  |  |  |  |  |
| Votre choix                                                                                                  | Durée de vol souhaitée dans un rayon de 40km<br>><br>20 mn (60€) ◎ 30 mn (75€) • 40 mn (95€) • •                               |  |  |  |  |  |  |  |  |  |
| Appareil souhaité<br>Cocher la case                                                                          |                                                                                                    |  |  |  |  |  |  |  |  |  |
| Texte qui figurera<br>sur le ticket à offrir                                                                 | 40 caractères maxi sur 2 lignes (en majuscule et sans accents si possible)                                                     |  |  |  |  |  |  |  |  |  |
|                                                                                                    | Combien font 11 + 16 ? Réponse = 27 Entrée                                                                                     |  |  |  |  |  |  |  |  |  |
| Télépho                                                                                                    | onez quelques jours auparavant pour confirmer votre présence et n'oubliez pas d'apporter votre bon cadeau à remettre au pilote |  |  |  |  |  |  |  |  |  |

Entrez la somme des chiffres proposés et faites Entrée. Le panneau suivant s'affiche. Lisez bien les instructions.

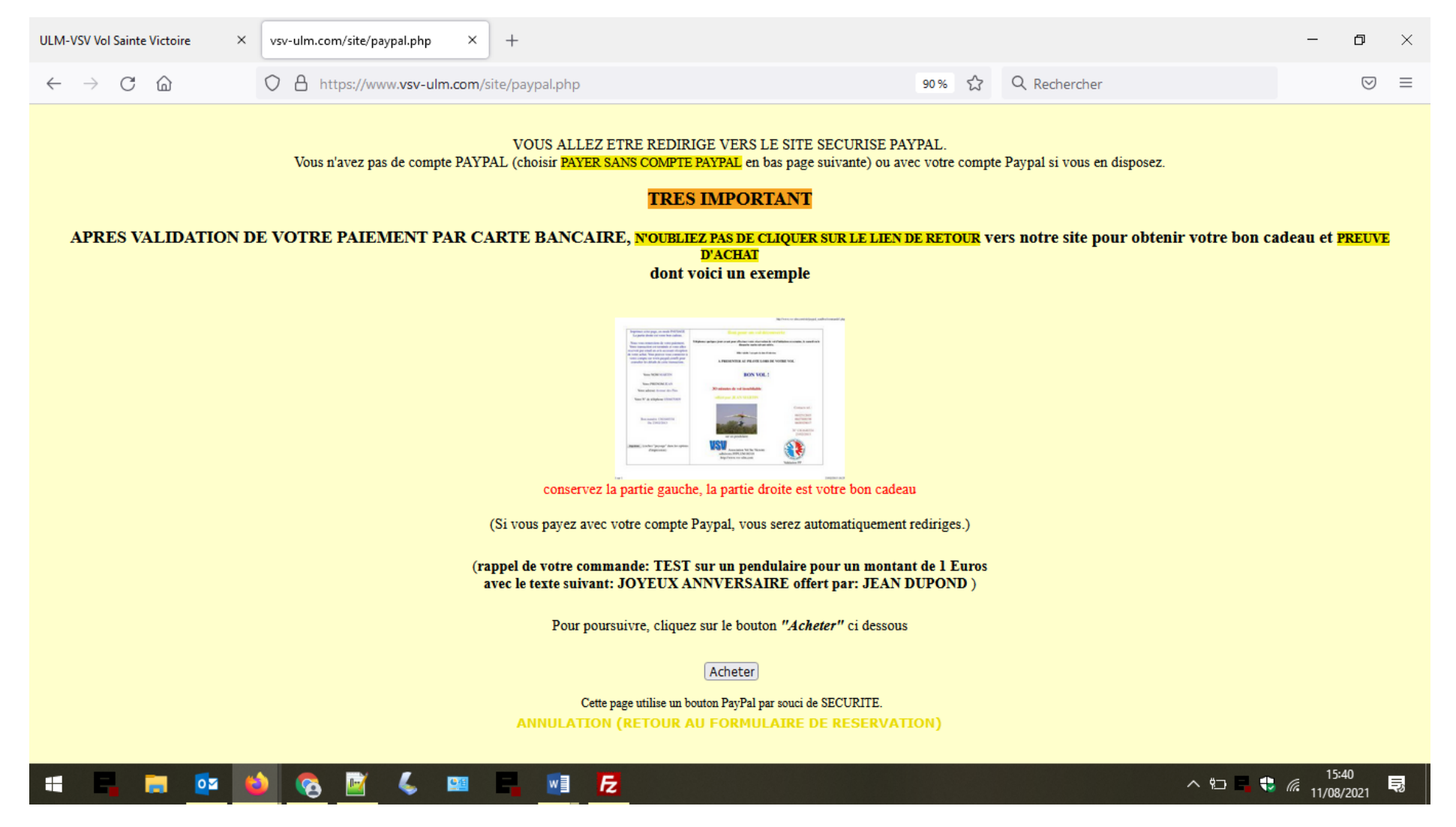

**Cliquez sur Acheter** 

Au panneau Paypal suivant, entrez votre adresse email puis faire suivant (sauf si vous désirez ouvrir un compte paypal)

| ULM-VSV Vol Sainte Victoire $\qquad \times$    | Connectez-vous à votre compte ×                                                | +                                                                                                    |                           | - 0        | ×  |
|------------------------------------------------|--------------------------------------------------------------------------------|----------------------------------------------------------------------------------------------------|---------------------------|------------|----|
| $\leftarrow$ $\rightarrow$ C $\textcircled{a}$ | O A https://www.paypal.com/w                                                   | ebapps/hermes?token=5SG82074UD981680L&useraction=commit&mfid=                                                                                                    | ☆ Q Rechercher            | ${\times}$ | ≡  |
|                                                |                                                                                | PayPal 🐺 1,00 EUR                                                                                                    |                           |            | ^  |
|                                                |                                                                                | Connectez-vous à PayPal                                                                                                    |                           |            | ł  |
|                                                |                                                                                | commencer.                                                                                                    |                           |            |    |
|                                                |                                                                                | client@acheter_un_bon.fr<br>Adresse email oubliée ?                                                                                                    |                           |            |    |
|                                                |                                                                                | Suivant                                                                                                    |                           |            |    |
|                                                |                                                                                | ou                                                                                                    |                           |            |    |
|                                                |                                                                                | Ouvrir un compte                                                                                                    |                           |            |    |
|                                                |                                                                                | Annuler et retourner sur Vol Sainte Victoire                                                                                                    |                           |            |    |
| Si vou<br>prése                                | is acceptez les cookies, nous les utili<br>nter des publicités PayPal personna | iserons pour améliorer votre expérience et permettre à nos partenaires de<br>lisées lorsque vous visitez d'autres sites. <u>En savoir plus et gérer les cookie</u> | s vous Accepter S Refuser |            |    |
|                                                |                                                                                |                                                                                                    |                           | 15:43      | ~  |
|                                                | ) 🙆 🔛 💪 🕮                                                                      |                                                                                                    | ^ 🔁 🗖 🎨                   | 11/08/2021 | -3 |

Vous arrivez au panneau suivant, SI VOUS N'AVEZ PAS DE COMPTE PAYPAL NE CLIQUEZ PAS SUR CONNEXION et remplissez les champs suivants : Type de carte, numéro, date expiration, code crypto visuel. Ensuite remplissez votre adresse, votre téléphone (déjà rempli normalement) puis votre adresse Email et enfin cochez la case NON MERCI pour ne pas ouvrir un compte Paypal et cliquez sur PAYER. Voir les différentes vues ci-dessous.

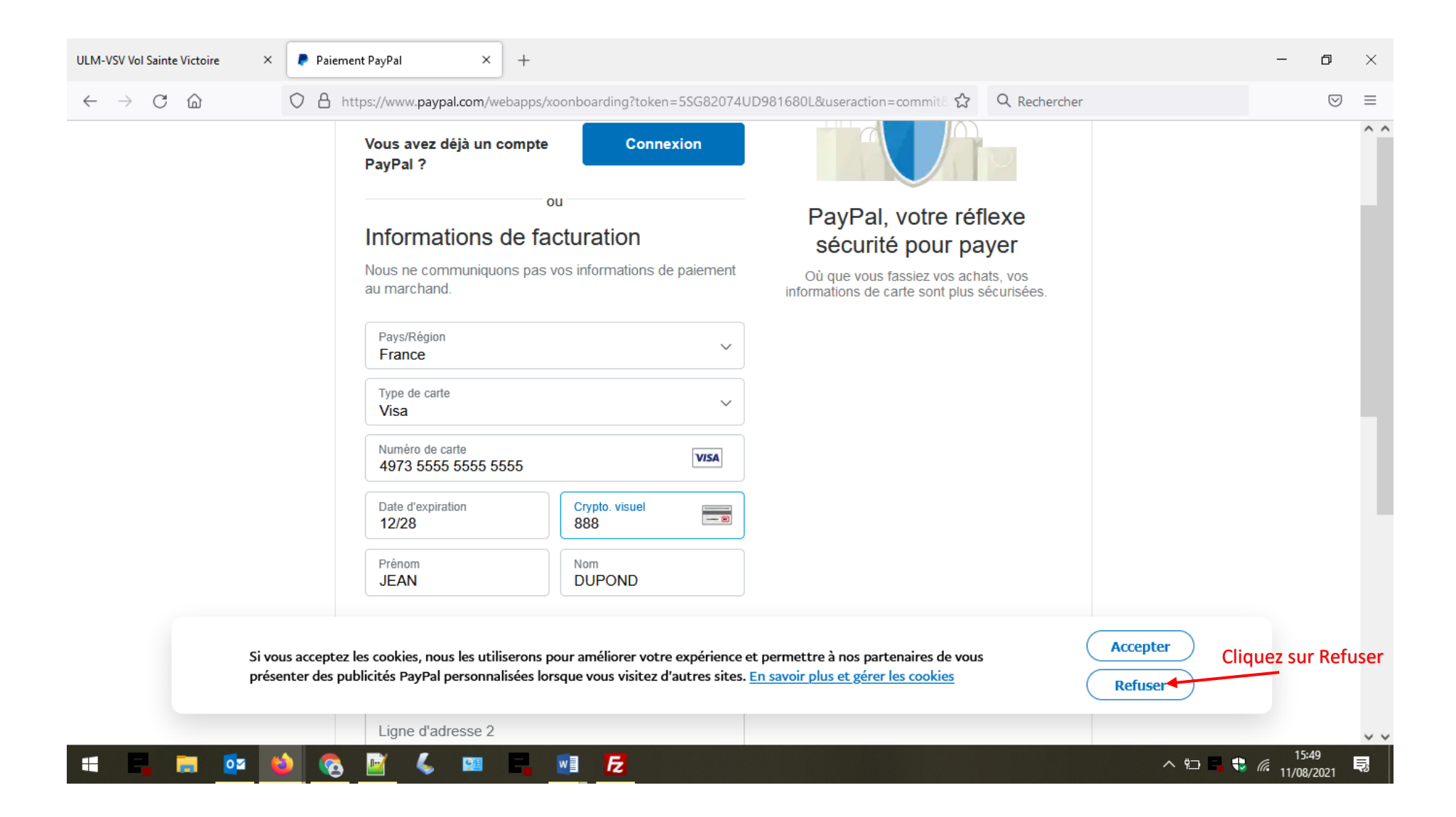

| ULM-VSV Vol Sainte Victoire × 👂 Paiement Pa                          | Pal × +                                                                                                    |                                         | - 0          | ×   |
|----------------------------------------------------------------------|----------------------------------------------------------------------------------------------------|-----------------------------------------|--------------|-----|
| $\leftarrow$ $\rightarrow$ C $\textcircled{a}$ $\bigcirc$ A https:// | www. <b>paypal.com</b> /webapps/xoonboarding?token=5SG82074UD9816                                                                                                    | 80L&useraction=commit ි රු 🔍 Rechercher | 6            | ) ≡ |
|                                                                      | www.paypal.com/webapps/xoonboarding?token=5SG82074UD9816 resse de facturation gne d'adresse 1 3 rue des vignes igne d'adresse 2 ode postal 3500 ille a Plage ordonnées ype de téléphone tobile Numéro de téléphone +33 06 52 52 52 52 us vous enverrons un code de sécurité par SMS pour firmer ce numéro. mail lient@acheter_un_bon.fr  is utiliserons cette adresse email pour envoyer une confirmation paiement. | 80L&useraction=commit                   |              |     |
| Vo<br>en                                                             | s pouvez continuer sans compte PayPal. Mais si vous<br>puvrez un, notre <b>Protection des Achats</b> pourra vous                                                                                                    |                                         |              | ~   |
|                                                                      |                                                                                                    |                                         | 15:52        | ×   |
|                                                                      | 🖕 💴 📲 🗾 🔂                                                                                                    |                                         | ∧ 11/08/2021 | Ę   |

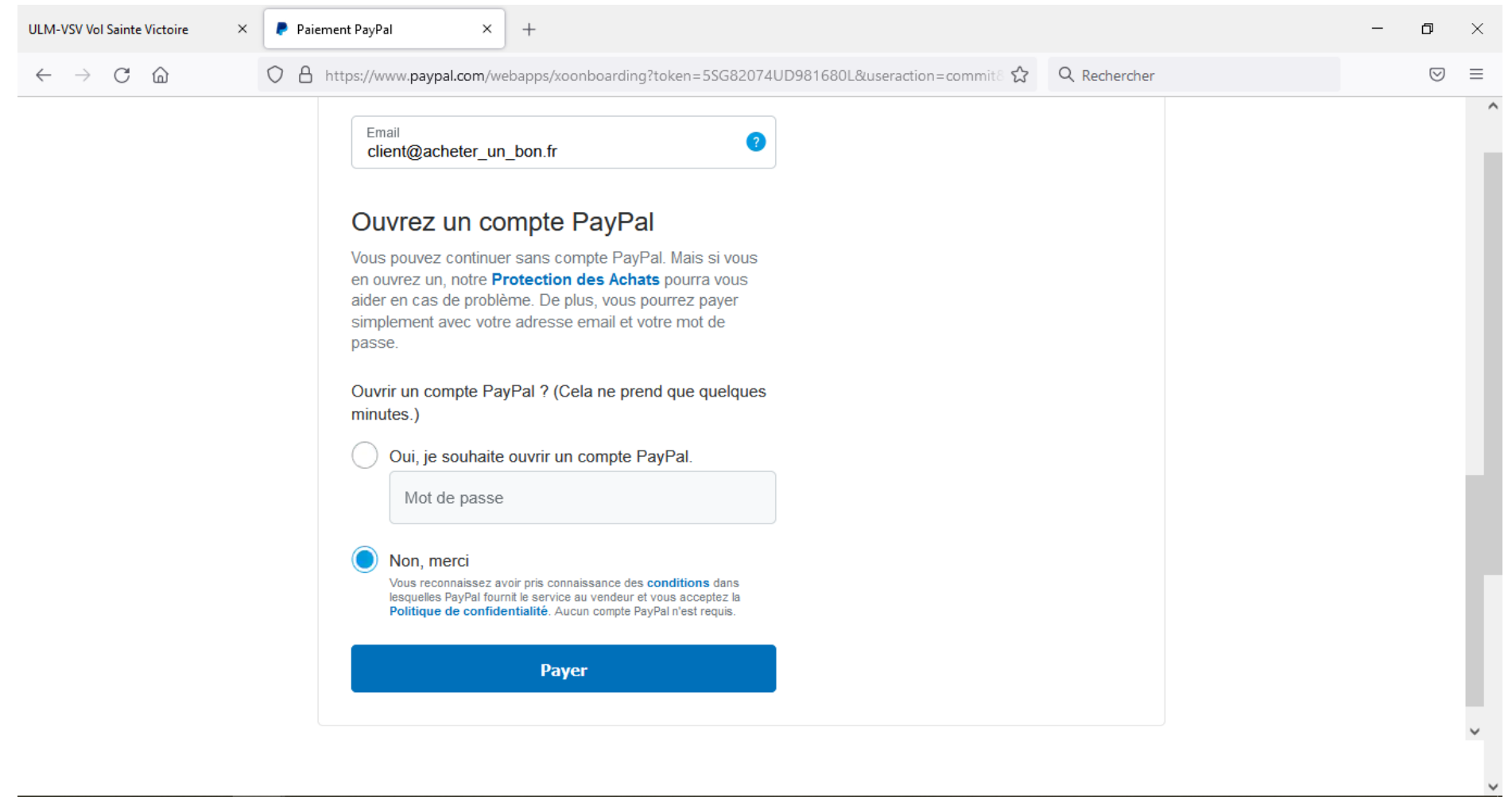

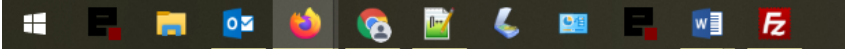

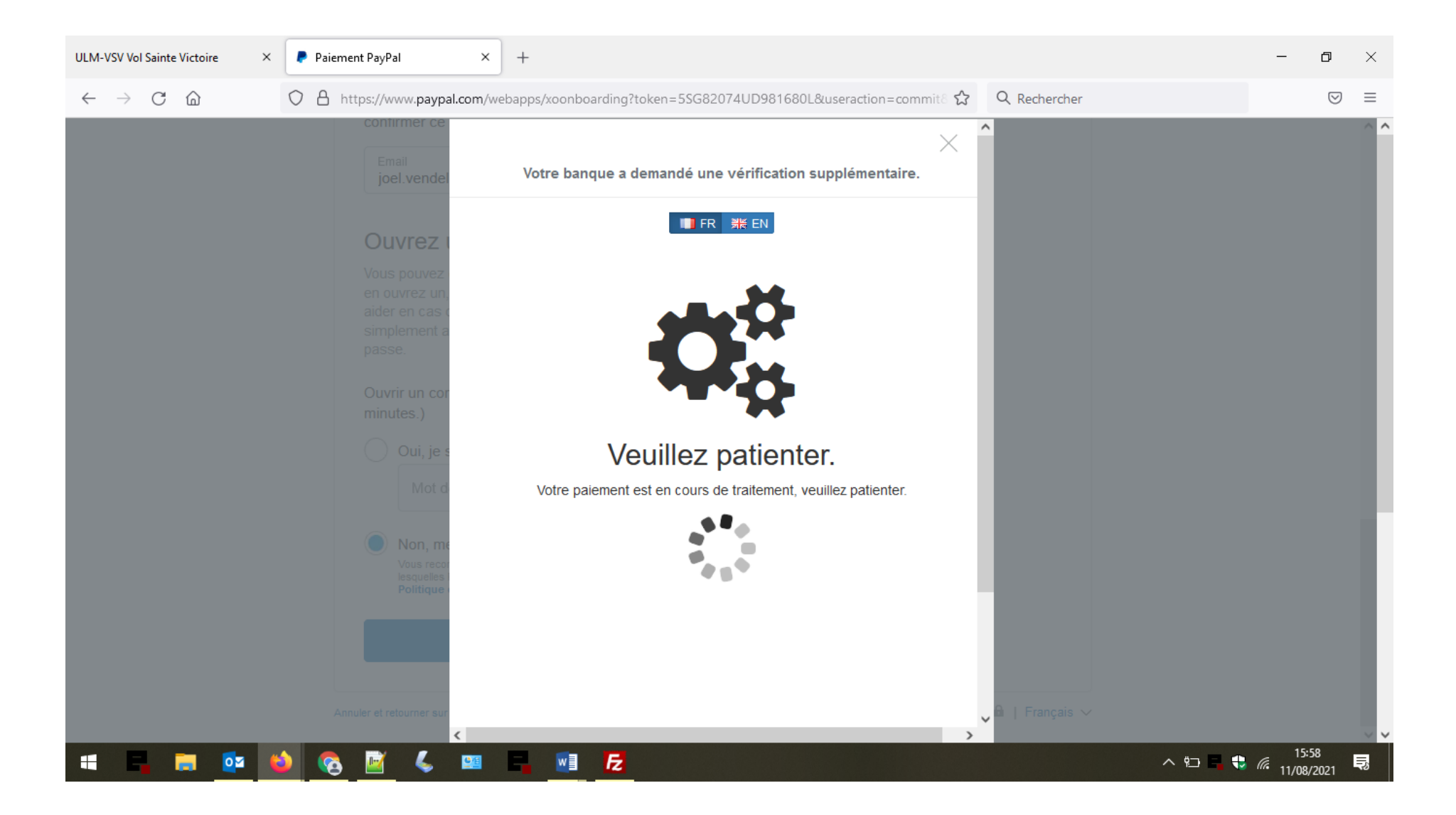

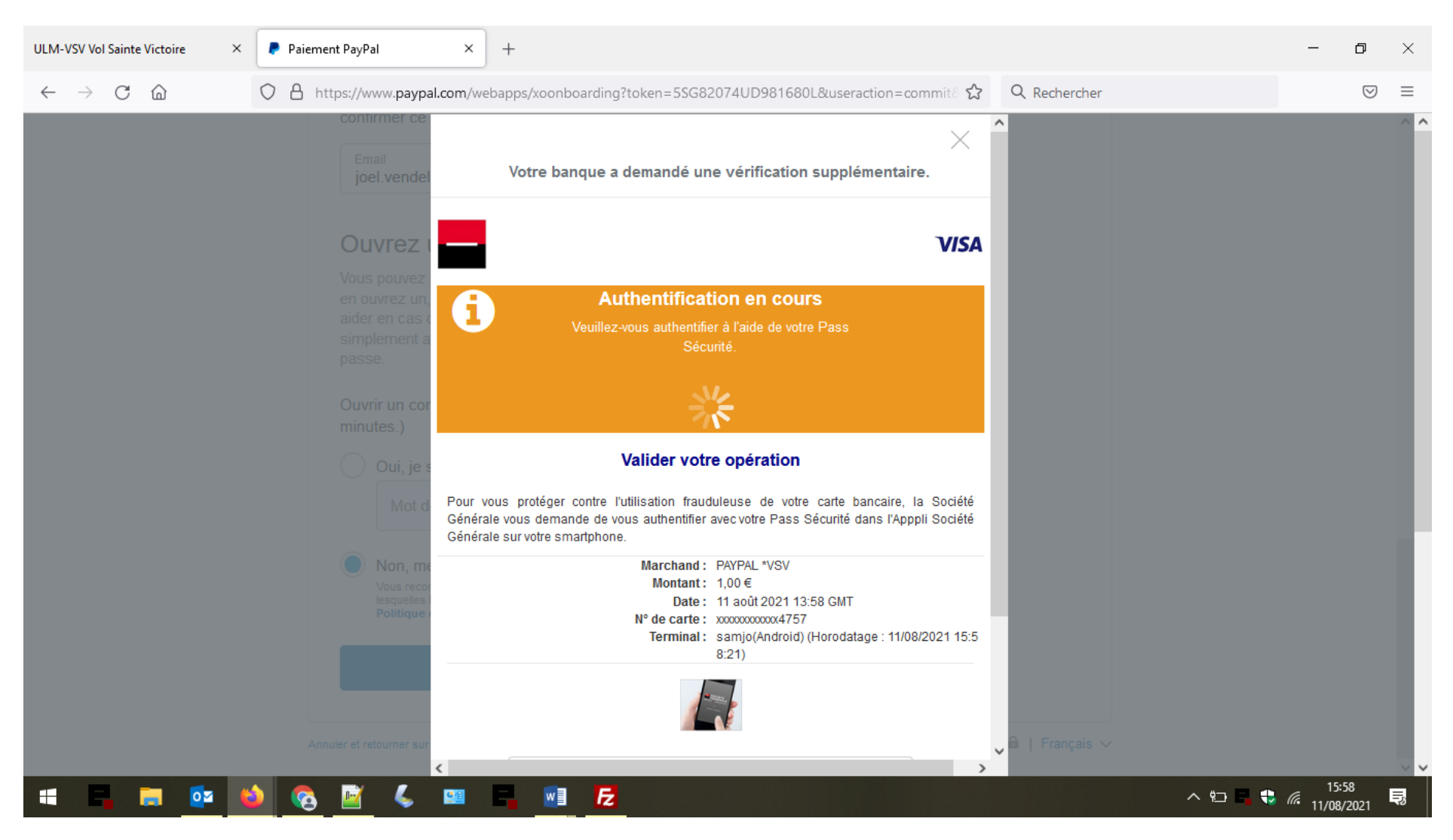

## Ouvrez votre application bancaire pour accepter le paiement.

Une fois l'opération validée dans votre application bancaire, vous obtenez le panneau suivant.

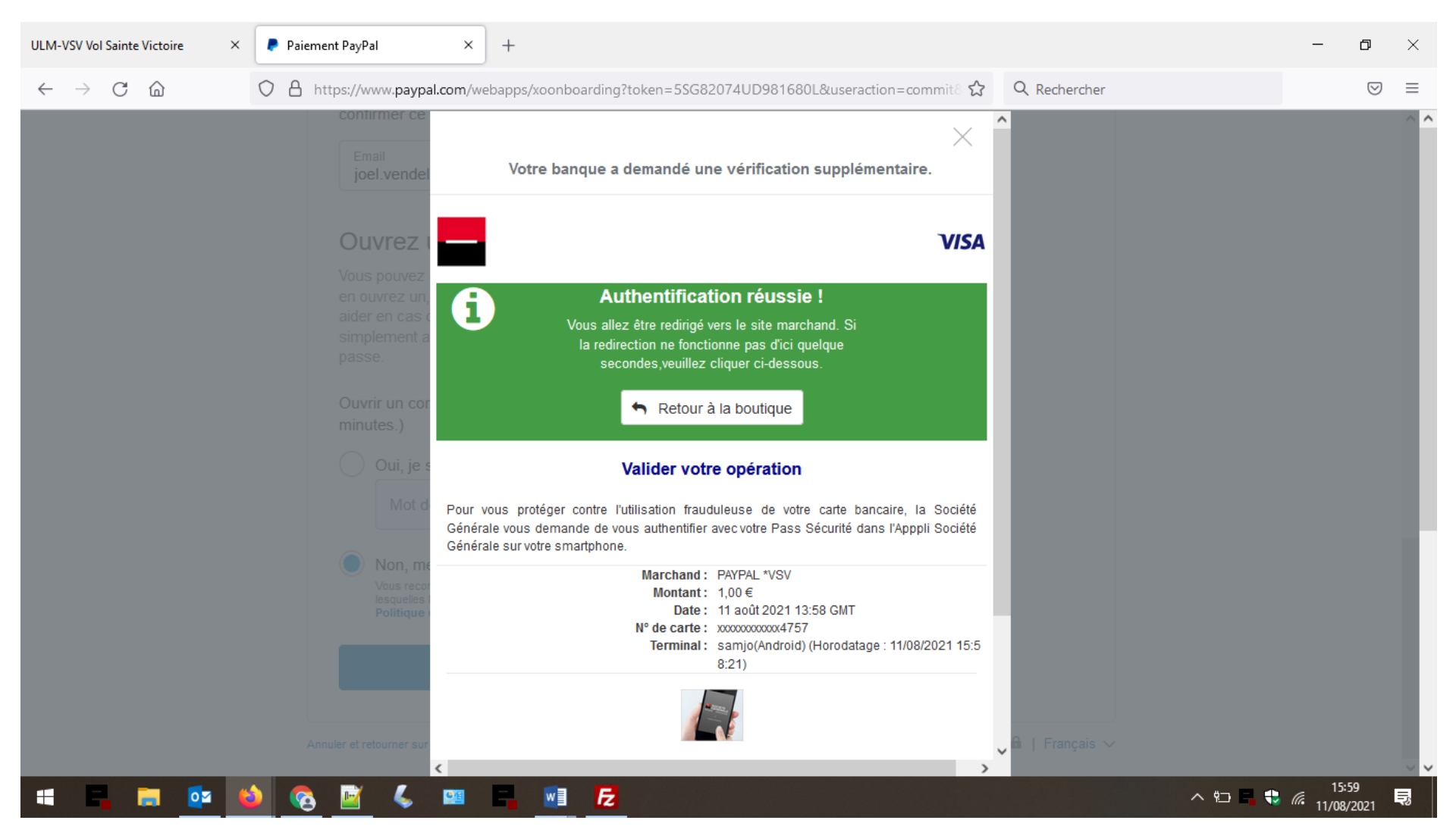

Vous allez être redirigé vers le site vsv-ulm.com pour obtenir votre bon que vous pourrez imprimer ou télécharger sur votre poste ou dans votre smartphone.

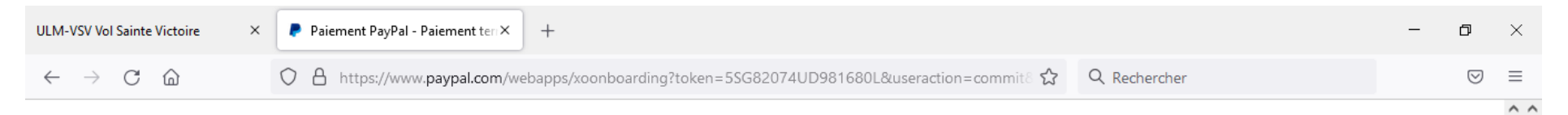

## Vol Sainte Victoire

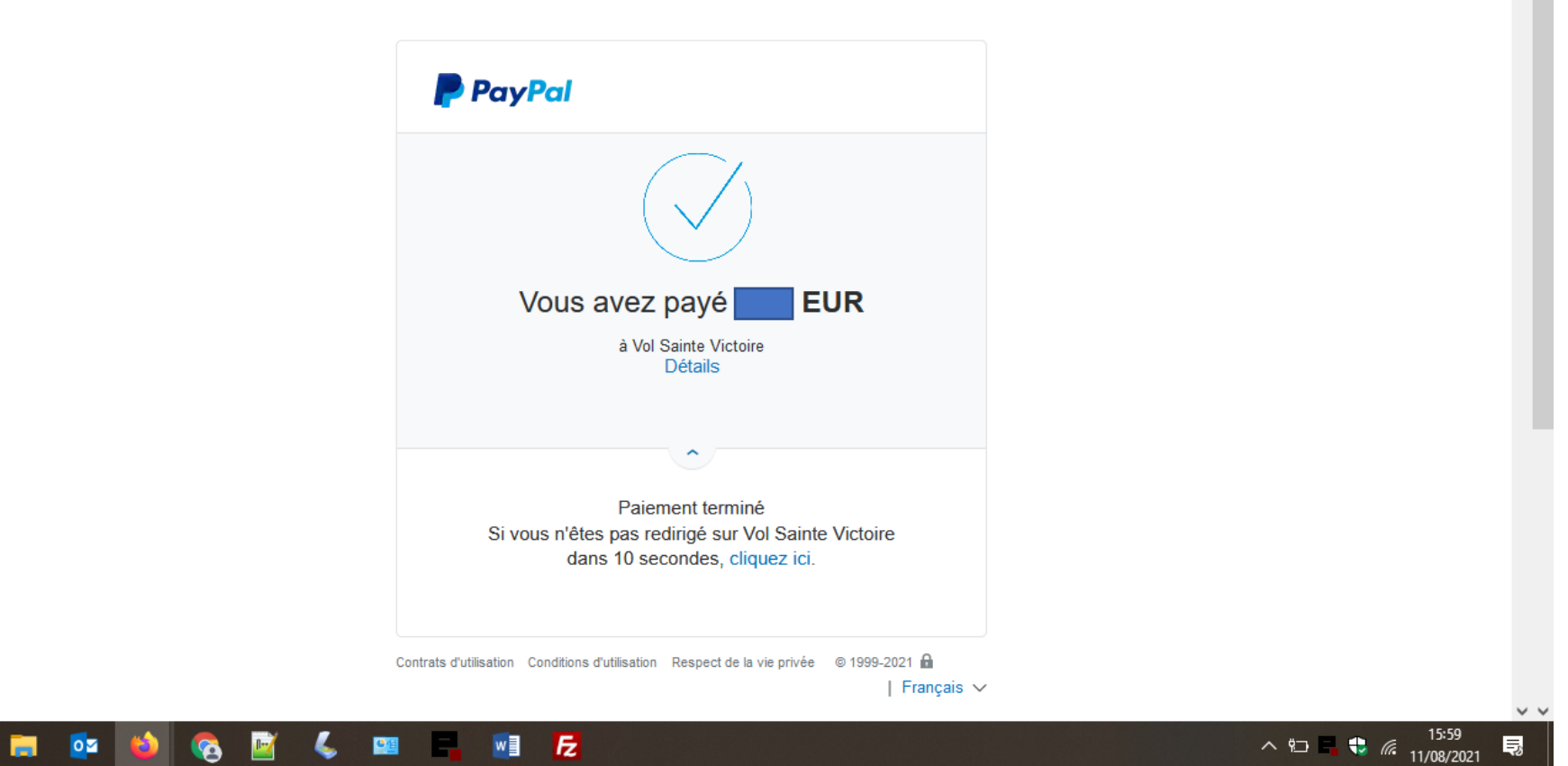

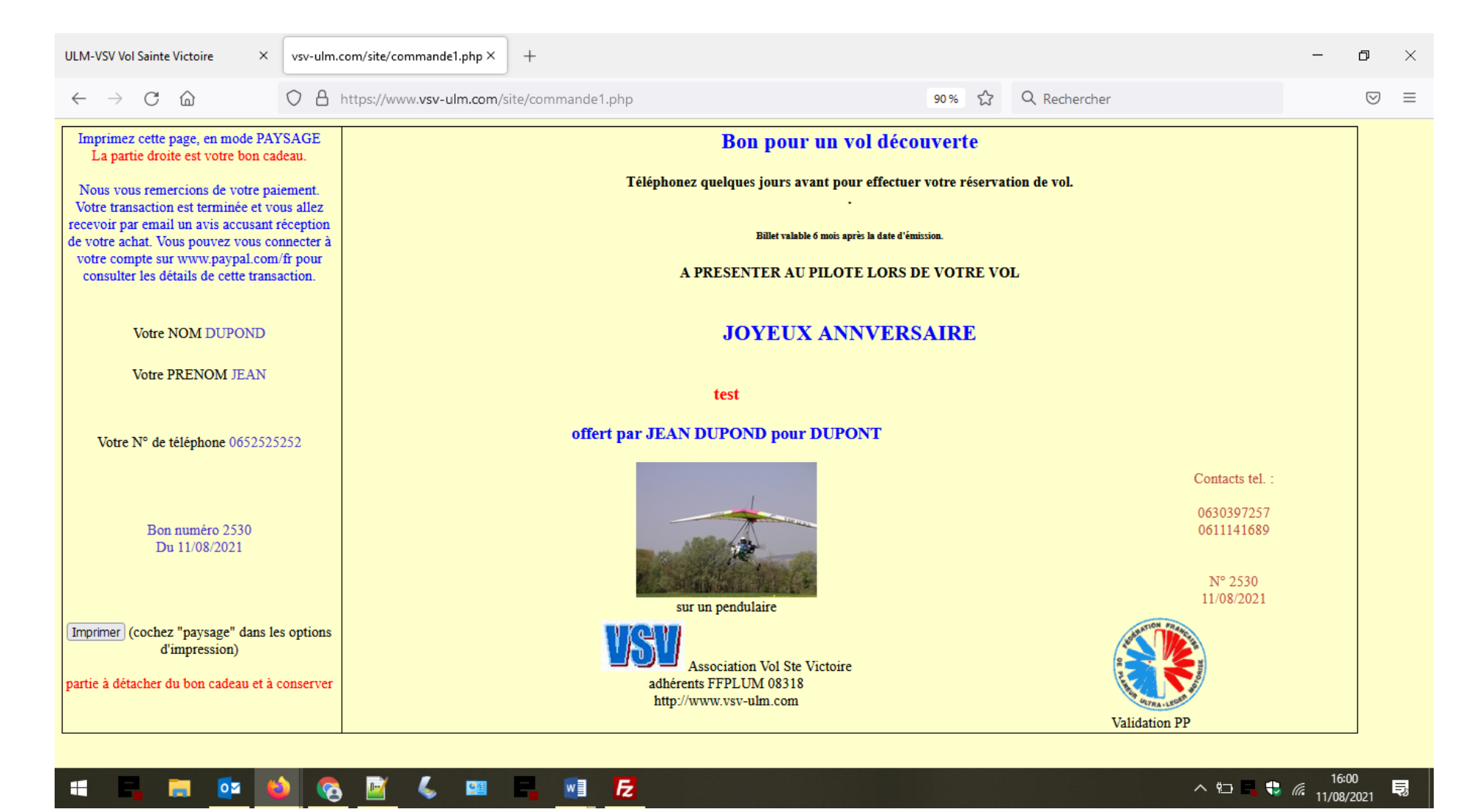

Fin de procédure.